亨達國際金融

# **USDT出入金指引** 币安App端使用教程

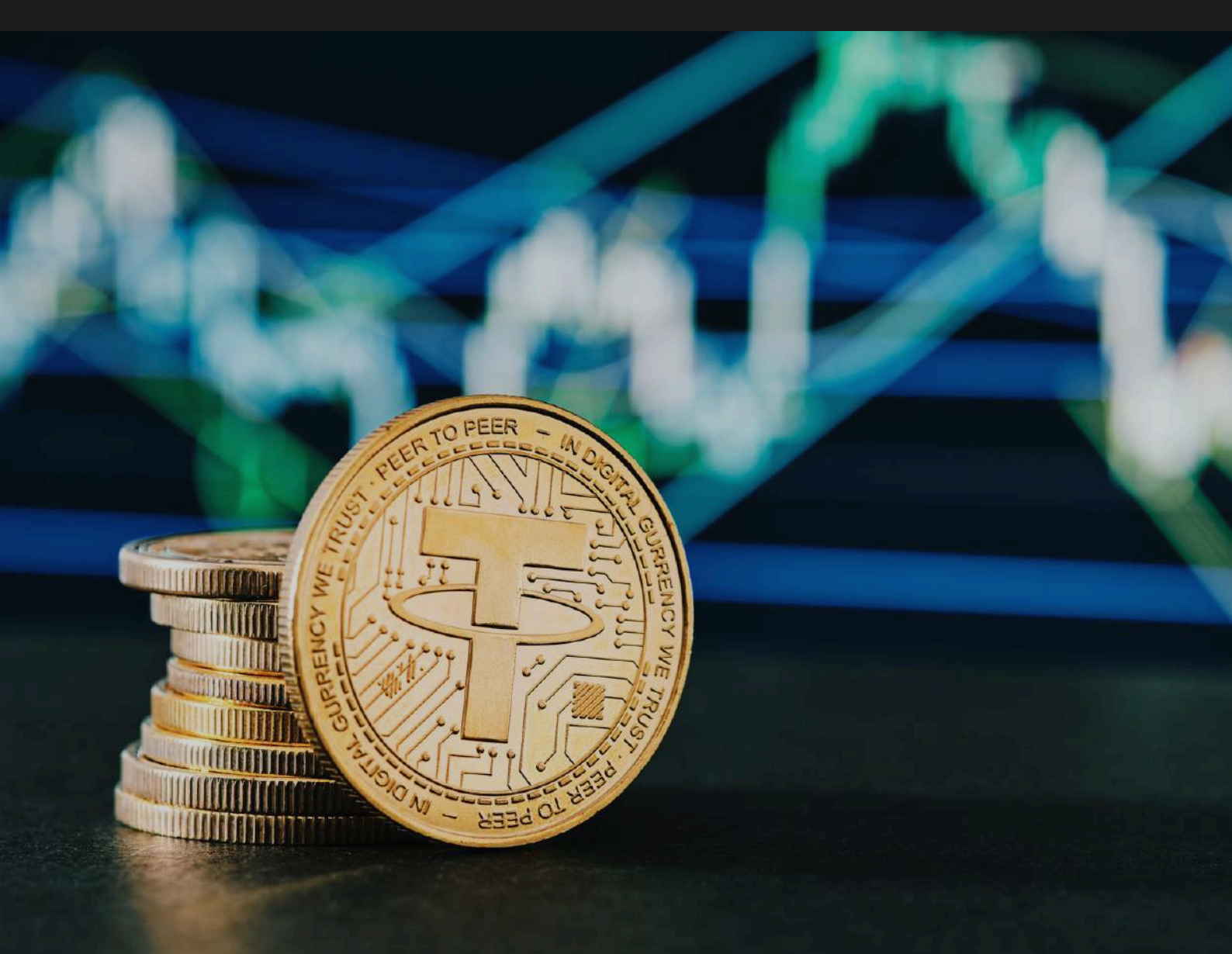

更新日期: 24/6/2024 牌照: 瓦努阿图金融服务管理局, VSFC, 注册编号:40318

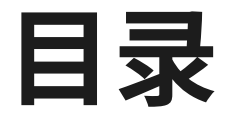

### P.2-5 使用USDT交易前设置

注册币安(Binance)账戶 身份验证流程

### P.6-8 買币流程

购买USDT(Tether US)货币指引 支付方式 - 微信支付 支付方式 - 银行借记卡

### P.9-15 入金流程

客戶中心登记USDT钱包

存款到客户中心流程

P.16-17

### 出金流程

客户中心申请出金流程

## **1. 使用USDT交易前设置** 注册币安(Binance)账户

用户可以选择使用【手机号】和【邮箱】完成注册流程。 \***请确保您的手机号或邮箱能收到验证码,否则账户将无法登录。** 输入【手机号】和【邮箱】后,您将为收到验证码。输入验证码 后,请设定账户密码。

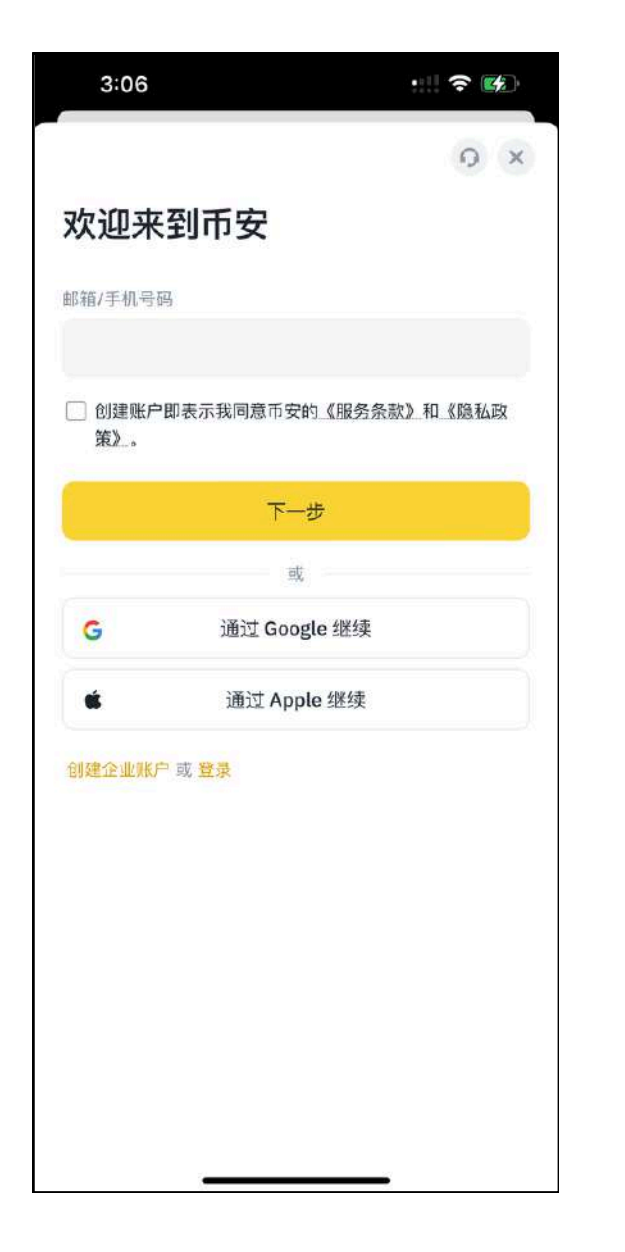

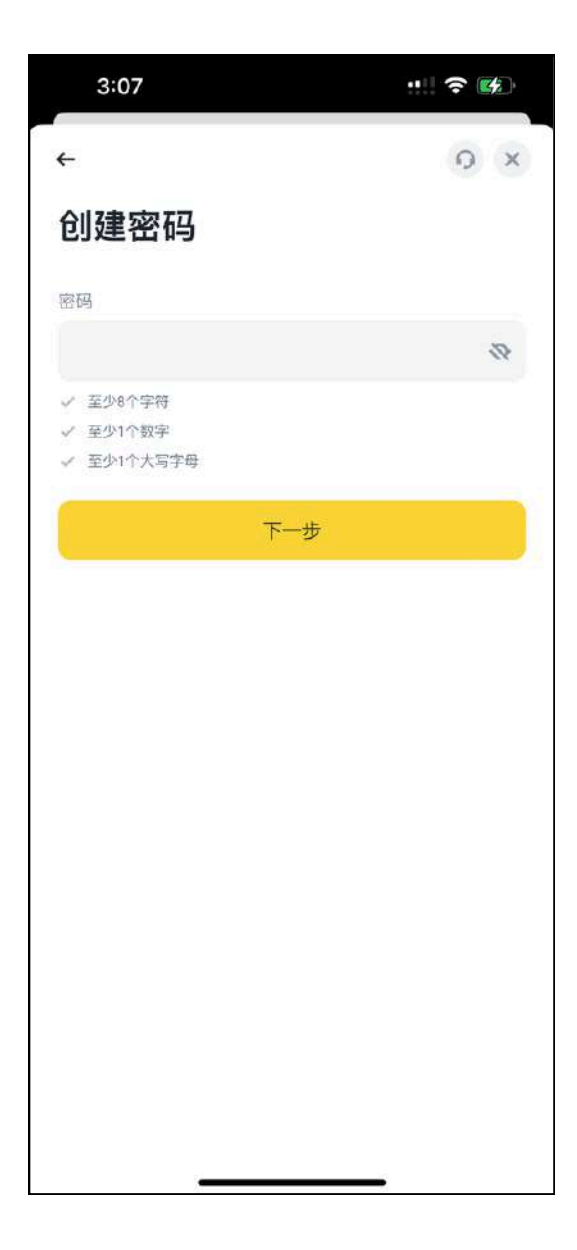

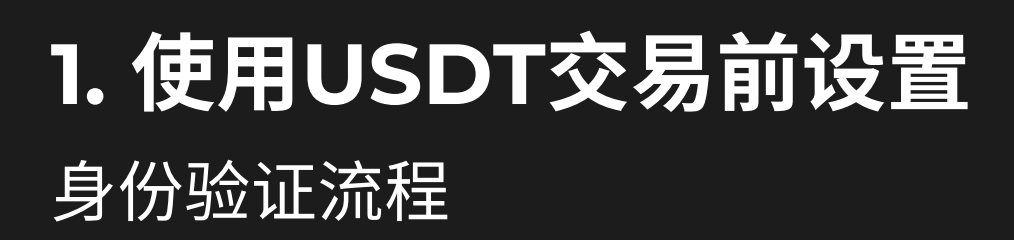

完成注册后,登录币安账户。点击【账户】—【身份认证】 您可以看到相应的认证等级:标准身份认证、进阶身份认证和企业认 证。不同国家或地区的限额各不相同。

| ・ 市安 一罐买币 行情 交易 ・ 合約 ・ 理解                                                                                                    | 扰 广场~ 更多~                                                                                                    | Q <u> と 充価</u> 😑 🖬                                                                                                    | • I                       |
|----------------------------------------------------------------------------------------------------|----------------------------------------------------------------------------------------------------|----------------------------------------------------------------------------------------------------|---------------------------|
| <sup>总武</sup> 身份认证                                                                                                    |                                                                                                    |                                                                                                    |                           |
| 资产 🗸                                                                                                    |                                                                                                    | 1 Million                                                                                                    |                           |
| . 17.00 ×                                                                                                    | ii                                                                                                    | ₽ <b>₽</b> 总资                                                                                                    |                           |
| 奖励中心                                                                                                    |                                                                                                    | ◎ 资产                                                                                                    |                           |
| 返佣                                                                                                    |                                                                                                    | 田 订 <b>仰</b>                                                                                                    | _                         |
| 影白 提高法币充住                                                                                                    | 值和提现限额。                                                                                                    | 认: 🜒 账户                                                                                                    | -                         |
| (数) へ<br>単項必導:<br>身份认证<br>・所有进助身份<br>・原則適音                                                                                                    | 认证要求                                                                                                    | ✓ 二+ 邀请奖励<br>工 変励中心                                                                                                    |                           |
| 账户安全                                                                                                    |                                                                                                    | 81 78KO                                                                                                    |                           |
| <b>投</b> 升<br>收款方式                                                                                                    | 戰額                                                                                                    |                                                                                                    |                           |
|                                                                                                    |                                                                                                    | 🖓 设置                                                                                                    |                           |
| <u>2853,2223,888</u><br>5安 Ⅲ • 一幅实币 <mark>688</mark> • 行情 交易 • 衍生品 •                                                                                                    | 金融业务。                                                                                                    | 118 · 17# · 🛞 💪                                                                                                    | 🎐 下截 副体中文 🛛               |
|                                                                                                    | 金融业务。                                                                                                    | 11個。 17年。 ⑧ 🎜<br>調送料想的主要居住風地区: 💿                                                                                               | <b>學 下載 副体中文 (</b>        |
| COULIZEMENT     Section 2015     Section 2015     | 标准身份认证                                                                                                    | 戦争・ 17単・ ⑧ 🗯<br>清波時間的主要居住国/地区: 🌘 📰<br>进阶身份认证                                                                                   | ▶ 〒截 副44中文 t              |
| 20162228888     37                                                                                                    | 全碳业务。 标准身份认证 2 <sup>3</sup> 个人信息                                                                                  | 18日 - 17年 ② 🗘<br>第35月初始主要展住国地区:                                                                                                | ▶ 〒截 副44中文 ↓<br>・         |
| 20062228888<br>変 ## 編実時 (100 - 行情 交易 - 652 - 6<br>个人认证 ⑤ ② 101<br>感当前拥有的功能                                                                                                    | 全就业务。<br>标准身份认证<br>2 <sup>11</sup> 个人信息<br>111 政府发行的身份证                                                           | 15日・17年・② 〇<br>第25月時期的主要居住国/45区<br>①<br>一<br>一<br>一<br>一<br>一<br>一<br>一<br>一<br>一<br>一<br>一<br>一<br>一<br>一<br>一<br>一<br>一<br>一 | 下載 副体中文 し                 |
| 20062222222<br>59  # • - #225  @ ● 行情 28 • 552.8 •<br>个人认证 ◎ ② ===<br>您当前拥有的功能<br>                                                                                                    | 全截至为。<br>标准身份认证<br>2 <sup>9</sup> 个人信息<br>回 政府发行的身份证<br>品人能说明认证<br>① 的计算用解释:10年                                   | <ul> <li>17年・ ② (第</li> <li>第2時間的主要居住国/地区:</li> <li>第2時間</li> <li>第2時間</li> <li>第1日期</li> <li>第1日期時期前: 10天</li> </ul>          | <mark>9</mark> ∓∰ ≣#+文 :( |
| COULDEMENT      Set                                                                                                    | ・ 金融业务 ・<br><b>标准身份认证</b><br>型 个人信息<br>回 取用发行的身份证<br>高 人能识解以证<br>の 預计單值时间: 10天                                    |                                                                                                    | ● 下截                      |
| COULDEREME                                                                                                    | 金融政务。<br>标准身份认证<br>型 个人信息<br>回 股界发行的身份证<br>高 人能积限认证<br>② 特计单循时间:10天                                               | 15日・ 行年・ ② 〇 第四月年間の日東原住国小地区: ● ● 日本町町 ※ 照け事味町時: 10天 7広街                                                                        | ▶ T&L 18/4 + 文 ↓          |
|                                                                                                    | 全装並あっ<br><b>标准身份认证</b><br>2 <sup>30</sup> 个人信息<br>10 取用发行的身份证<br>3. 人触说明认证<br>2. 所计準備时间: 10天<br>立即开始<br>正示先信4度现限額 | 住田・ 行単・ ② (<br>「<br>「<br>「<br>」<br>「<br>」<br>二<br>二<br>二<br>二<br>二<br>二<br>二<br>二<br>二<br>二<br>二<br>二<br>二                     | <mark>9</mark> ∓≝ ≣#+文 t  |
| ひんははびが知道<br>日                                                                                                    |                                                                                                    |                                                                                                    | ● F@ 雨梯中文:L               |
| ひんはひがのかま     の     の   | 本就並あっ   おかだ 健多 切び いいので、   おかだ 健多 提取 のののののので、   おかた 健多 提取 ののののののののののののののののののののののののののののののののののの                      |                                                                                                    | ● 下截 前4中文:L               |
| ひんはひがのかま      の      の     の     の |                                                                                                    |                                                                                                    | ● 下截 副体中文:U               |
| ひんはひがのれます。     ですが、     ですが、     ですが、     でき、     での     ですが、     での     での    | 本 金融业内 ・   本 本部 本部 本部 本部 本部 本部 本部 本部 本部 本部 本部 本部 本部                                                               | 日本の主要総任期/地区: ② ●<br>「「「「」」」」、 「「」」」、 「「」」」、 「」」、 「」」、 「」」                                                                      | 下載 副体中文:1                 |

选择您所在的国籍,根据指示输入您的身份信息和补充信息。

\*请确保您输入的所有信息与您的身份证件一致。

确认后,您将无法更改。

## **1. 使用USDT交易前设置** 注册币安(Binance)账户

点击【继续】,选择证件类型和签发您的文件的国家或地区。

单击【继续】进行证件照片的拍摄。

\***请注意,如系统提示无法访问您的相机,系统将无法验证您的身份。** 请转到您的浏览器设置并允许相机访问。

根据提示,分别将证件照片的正面和反面放在摄像头前,并分别点击 【拍照】进行拍摄。上传成功后,点击【继续】。

| ★ 文件验证<br>拍摄政府颁发身份证正反两面的照片                                                                                   | × ~ | 文件验证                                                                                                    |                                 | × |
|----------------------------------------------------------------------------------------------------|-----|----------------------------------------------------------------------------------------------------|---------------------------------|---|
|                                                                                                    |     | 身份证正面(人像面)                                                                                                  | 身份证背面(国徽面)<br>▲ 拍服<br>参約设委设有通常系 |   |
| <ul> <li>上传您身份证件的完整照片。</li> <li>请确保上传图片中所有细节都清晰可识。</li> <li>请确保证件为原件并在有效期内。</li> <li>请将证件置于纯色背景下。</li> </ul> |     | <ul> <li>确保证件符合以下所有标准:</li> <li>清晰可读、不模糊。</li> <li>不反光,不过暗。</li> <li>尚未编辑。</li> <li>请将证件置于纯色背景下。</li> </ul> |                                 |   |
| 继续                                                                                                    |     |                                                                                                    | 地纹                              |   |

## **1. 使用USDT交易前设置** 注册币安(Binance)账户

之后系统会要求完成活体检测。选择使用【当前设备】或【手机】。 将脸部置于方框中央,根据屏幕上指示操作。注意:请不要戴帽 子、眼镜或使用滤镜,并确保光线充足。

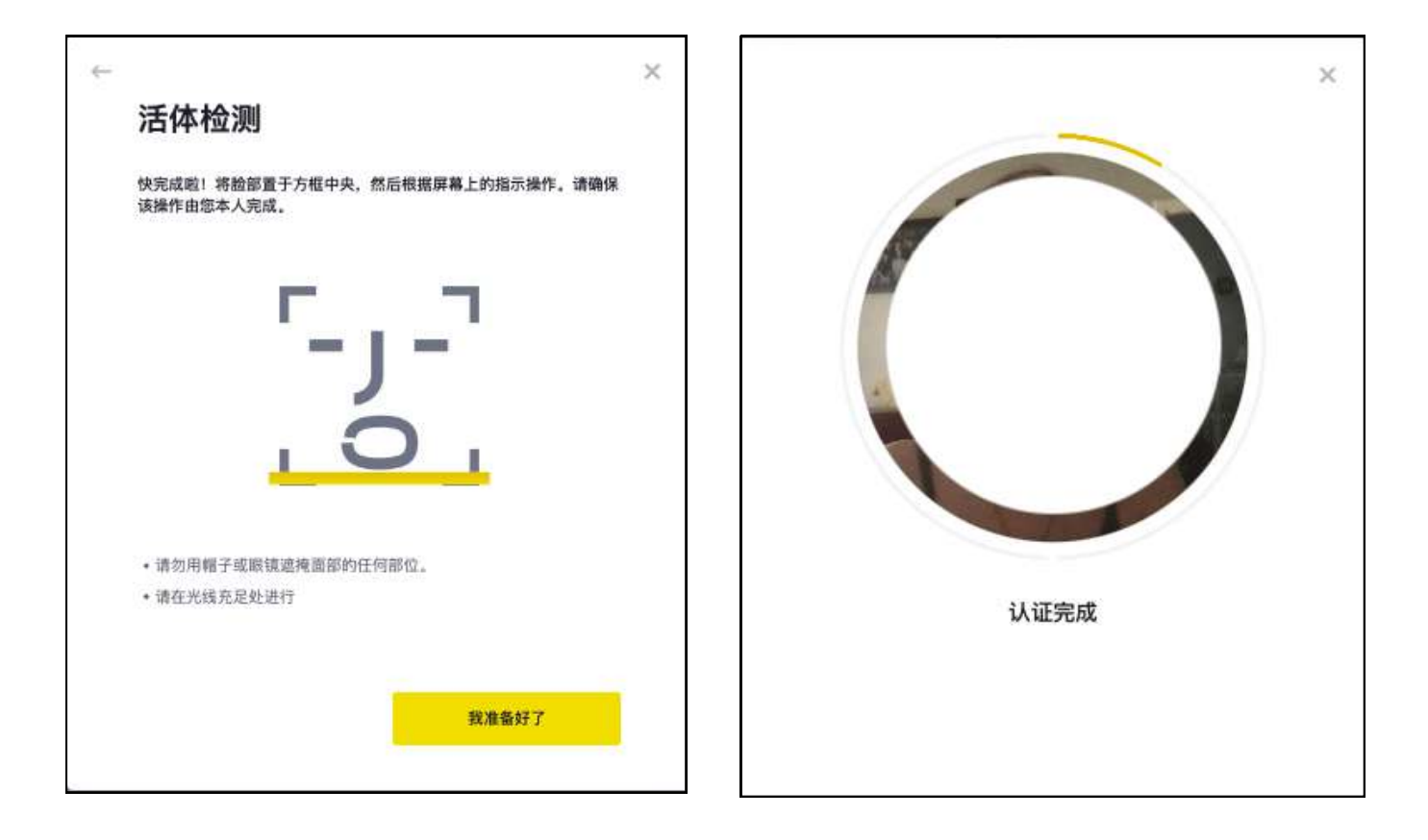

完成上述流程后,请耐心等待。币安将会及时审核您的申请。一旦 您的申请完成审批,币安将向您发送电子邮件通知。

\*请注意,请在15分钟内输入个人基本信息并完成照片验证。

### **2. 買币流程** 购买USDT(Tether US)货币

对于首次买币的新手用户,可以在币安首页下方点选快捷键进行一键买币。

流程: 打开币安App首页

- 1.点击【快捷键】— 【买币】— 【Tether US】— 输入【购买金额】
- 2.点击【快捷键】—【买币】—【Tether US】— 输入要买的【币种数量】

最后点击【买入】— 选择【支付方式】

| 4:07<br>• Search            | ‼‼ 5G 🗭               | 4:29            |           | ::!!! 5G 💕 | 4:31                                    | ••!!! 5G 🜠)      |
|-----------------------------|-----------------------|-----------------|-----------|------------|-----------------------------------------|------------------|
| ۲                           | Q 22 10               | ←               | 💿 买入 USDT |            | ← 选择支付7                                 | 5式               |
| 资产品度 ◎<br>★★★★★             | 7710                  | 我要付             |           | 投金额 🗢      | 您将支付                                    |                  |
|                             |                       | 120             |           | HKD -      | 120                                     |                  |
| 2024年市安世界编辑赛<br>瓜分420万美元奖励! | *                     | 120             | 500       | 1,000      | 120                                     | HKD              |
|                             | 4                     | 预估數單 15.36 USDT |           |            | C2C交易 😡                                 |                  |
| 收藏 币种                       |                       |                 |           |            | 快速支付                                    | 12.82051282 USDT |
| 热门 市值 价格: 24H 涨跌幅:          |                       |                 |           |            | 1 银行借记卡                                 | 12.82051282 USDT |
| BNB<br>BNB                  | -0.15%<br>\$607.4     |                 |           |            |                                         |                  |
| Bitcoin<br>Brc              | -1.13%<br>\$66.966.01 |                 |           |            | 银行卡/银行账户/其他<br><b>银行卡 (Visa / 万事达卡)</b> | 14.96318599 USDT |
|                             | (0.769/               |                 |           |            | ➢ Paymonade (VISA/万事法)<br>✓             | 14.86992584 USDT |
| ● 卖币<br>将数字货币售出成HKD         |                       | 1               | 2         | 3          |                                         |                  |
| 。 闪兑                        |                       | 4               | 5         | 6          |                                         |                  |
| 0手续费转换数字货币                  |                       | 7               | 8         | 9          |                                         |                  |
| <b>充值</b><br>支持法币和数字货币充值    |                       |                 | 0         | G          |                                         |                  |
| ×                           |                       |                 | 买入        |            | 您将支付<br><b>120 нкD</b><br>价格有效时间44s     | 确认               |
|                             | •                     |                 |           | 8          | -                                       |                  |

## **2. 買币流程** 支付方式 - 微信支付

### 快速支付(微信支付)

确认【买入USDT总额】— 查看【支付详情】— 複製收款二维码 **\*请注意,个人付款账户名称必须与在币安使用的名称完全一致** 

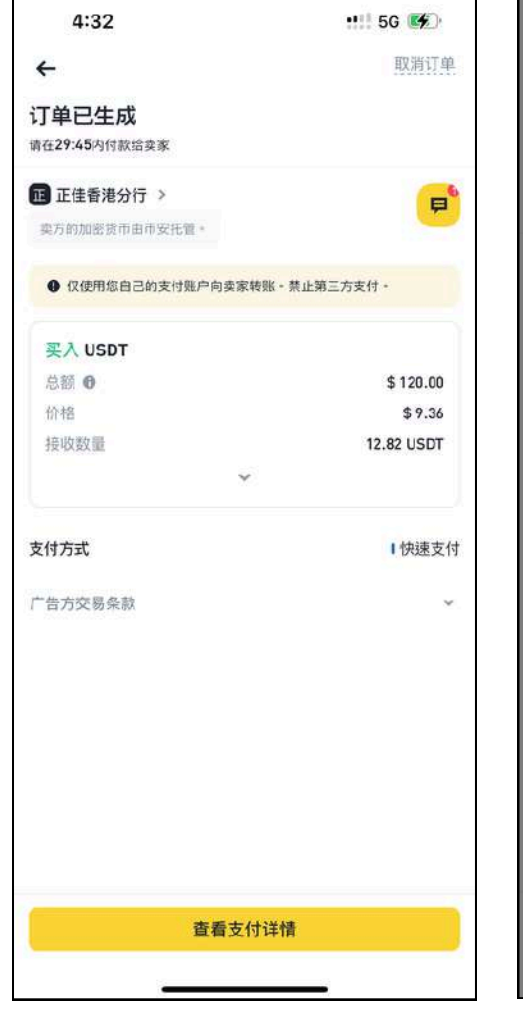

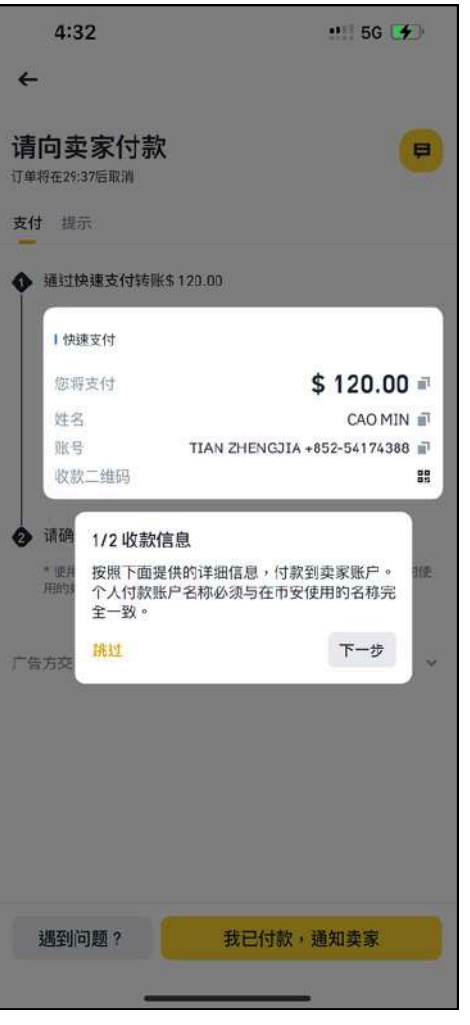

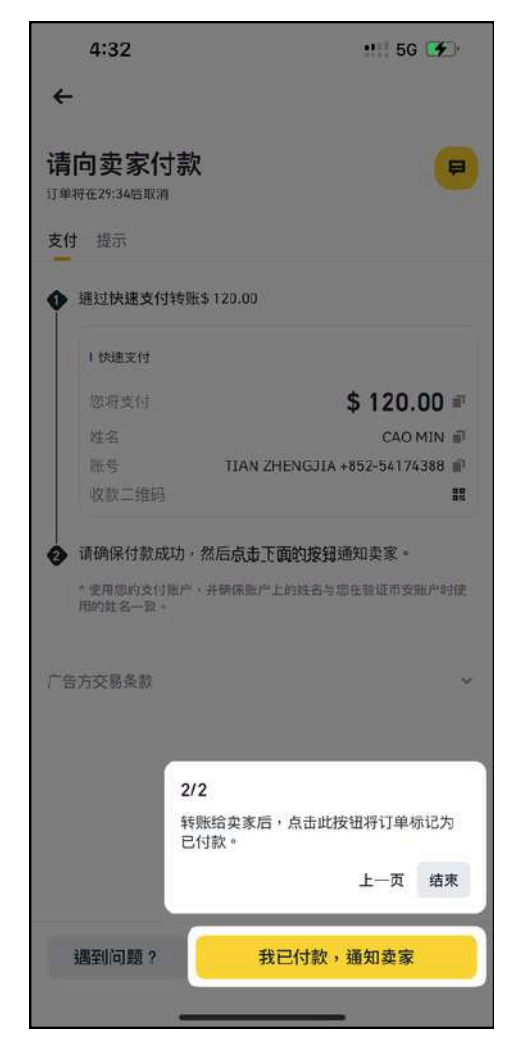

## **2. 買币流程** 支付方式 - 银行借记卡

#### 银行借记卡

确认【买入USDT总额】— 查看【支付详情】 — 查看需支付的【银行卡号】、【银行名称】和【开户支行】

\*请注意,支付账户名称必须与在币安使用的名称完全一致

| ⊲ Se | 5:02                | •••• 5G 🐼                                                              |
|------|---------------------|------------------------------------------------------------------------|
| ÷    |                     |                                                                        |
| 请    | 向卖家付                | İ款                                                                     |
| 支付   | 付 提示                |                                                                        |
| •    | 通过银行借记              | 卡转账\$ 120.00                                                           |
|      | Ⅰ银行借记卡              |                                                                        |
|      | 您将支付                | \$ 120.00 🖷                                                            |
|      | 姓名<br>银行卡号          | CAO MIN 副<br>看聊天窗口. Look at the chat window. 副                         |
|      | 银行名称<br>开户支行        | 看聊天窗口. Look at the chat window. 副<br>看聊天窗口. Look at the chat window. 副 |
| 0    | 请确保付款成              | 功,然后点击下面的按钮通知卖家。                                                       |
|      | * 使用您的支付<br>用的姓名一致。 | 账户,并确保账户上的姓名与您在验证币安账户时使                                                |
| r=1  | 告方交易条款              | v                                                                      |
|      |                     |                                                                        |
|      | 遇到问题?               | 我已付款,通知卖家                                                              |
|      |                     | 遇到问题?                                                                  |

## **3. 入金流程** 客戶中心登记USDT钱包

#### 登入到亨达国际金融的客户中心

在使用USDT入金钱,需先在客户中心登记加密钱包

在左方栏目点选【个人概述】—【加密钱包】—

仔细阅读条款—按【下一步】确认已阅读条款—

输入【钱包名称】和【钱包地址】

### \*请注意,本公司不对由于客户提供错误信息、钱包安全问题或违反 法律法规而造成的任何损失或损害负责

#### 温馨提示

尊敬的客户:

感谢您选择USDT存取服务。为确保服务的顺畅与安全,在绑定USDT钱包前特请客户注意以下条款与细则:

1. **钱包登记目的**:登记USDT钱包主要用于日后处理客户出金(提款)事宜。登记此钱包即表示您同意将其作为认可的出金途径之一。

2. 钱包数量限制:每位客户最多可登记三个USDT钱包。请在登记时谨慎选择,确保所登记之钱包符合公司的要求。我司仅接受TRC20 制式的钱包。

3. **钱包所有权**:客户必须登记个人合法持有的USDT钱包。登记他人钱包或非法所得钱包将违反条款,可能导致服务中断。

信息准确性:客户需确保提供的钱包信息准确无误。任何由于信息错误造成的损失或延误,本公司不承担责任。

5. 安全与合规:客户有责任保证所登记的钱包遵守相关法律法规,且未涉及任何非法活动。

更改与更新:如需更换或更新钱包信息,请遵照本公司提供的正式流程进行。

免责声明:本公司不对由于客户提供错误信息、钱包安全问题或违反法律法规而造成的任何损失或损害负责。

请客户在登记USDT钱包前仔细阅读以上条款,并确保充分理解其内容。如有疑问或需要协助,请及时与我们联系。

感谢您的合作与理解。

### **3. 入金流程** 客戶中心登记USDT钱包

#### 如何寻找您的钱包地址?

打开Binance App — 按左上方的标示 — 打开【Web3 钱包】— 点击 【USDT】— 按【发送】

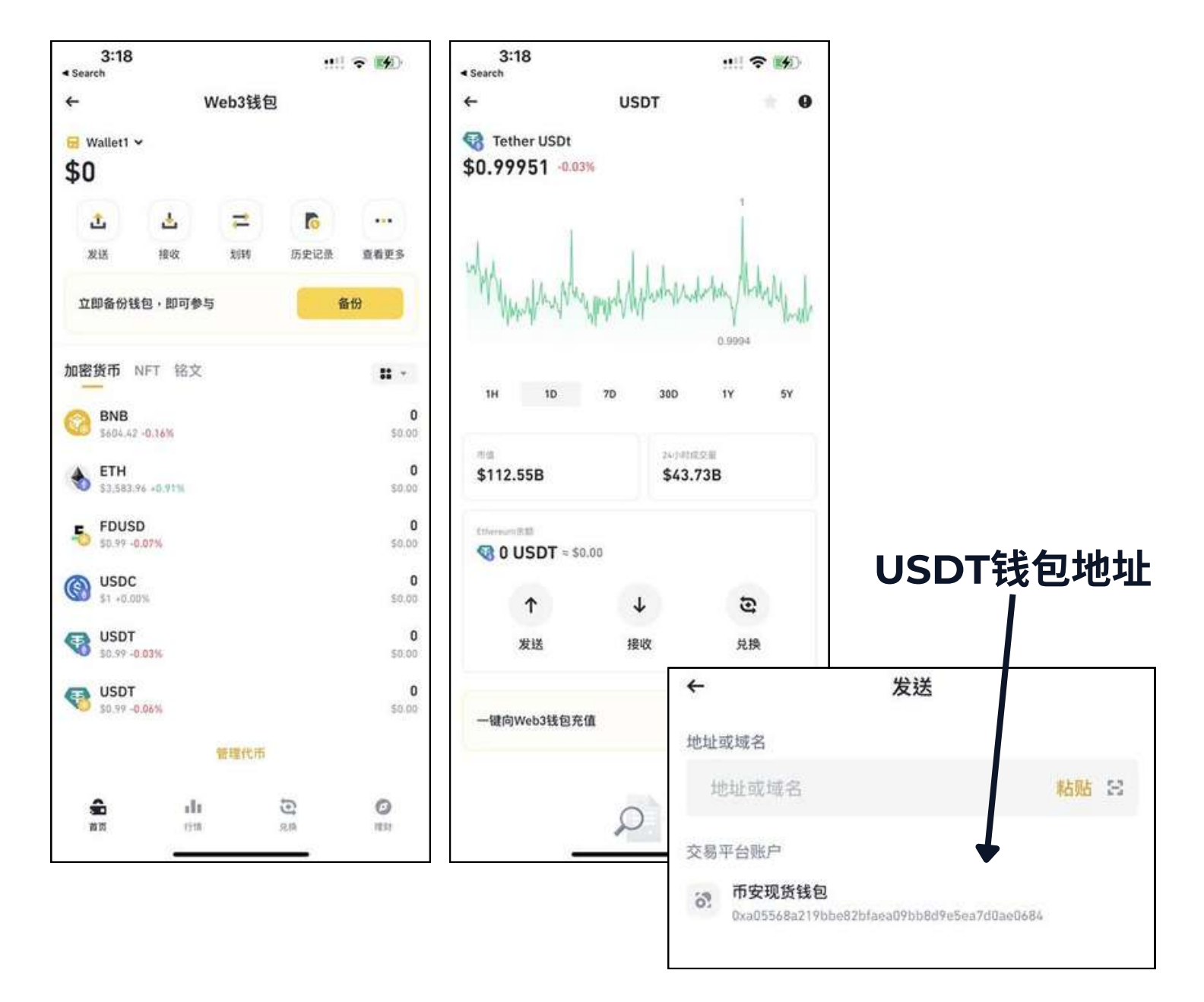

### **3. 入金流程** 客戶中心登记USDT钱包

输入【钱包名称】和【钱包地址】后按【下一步】—

确认【钱包名称】和【钱包地址】—按【提交】

\*请注意,钱包登记后不允许修改钱包地址。如在确认页面发现钱包地址 有错,请即时修改。

提交后,会有"您已成功登记钱包地址"的提示。现在,您便可以立刻使用 钱包入金。

| 术教及强则                                                  | ➡ 登记 | 商制认 | 完成 |  |
|--------------------------------------------------------|------|-----|----|--|
| 包名称:                                                   |      |     |    |  |
| 请填写您的钱包地址                                              |      |     |    |  |
| 1.包地址:                                                 |      |     |    |  |
| 请填写您的线包地址                                              |      |     |    |  |
| 确认                                                     |      |     |    |  |
| 我已选坝:                                                  |      |     |    |  |
| 我包造坝:<br>● TRC20-USDT                                  |      |     |    |  |
| 我包选坝:<br>● TRC20-USDT<br>钱包名称:                         |      |     |    |  |
| 钱包选坝:<br>● TRC20-USDT<br>钱包名称:<br>Testing 145          |      |     |    |  |
| 钱包选坝:<br>● TRC20-USDT<br>钱包名称:<br>Testing 145<br>钱包地址: |      |     |    |  |

点选客户中心右上方的存款按钮 — 选择【USDTA】为入金通道— 接受【USDT接入免责声明】— 拉选【交易账号】和输入存款金额 — 复制亨达国际金融的【钱包地址】二维码

\*请注意,此二维码会随时变更,请使用入金当前最更新的二维码

| <b>R</b> te | ther                         |   |
|-------------|------------------------------|---|
| ▶ 絵正        | hash/哈希/交易编号                 | £ |
| ₽) 概括       |                              |   |
| 交易张号        |                              |   |
| 存款金額        | 築拉<br>市<br>新高人金金額: 50000 泰达市 |   |
| 1 我同意免责声明   |                              |   |

| 🔆 始近            | ➡ hash/哈希/交易编号<br>———————————————————————————————————— | 完成<br> |  |
|-----------------|--------------------------------------------------------|--------|--|
|                 | _                                                      | _      |  |
|                 |                                                        |        |  |
|                 |                                                        |        |  |
|                 | THHY<br>C 复制纸包料                                        | rqyL   |  |
| <del>७</del> –न |                                                        | _      |  |

### 打开【Binance】— 前往【投资组合】页面 —

点选【TetherUS】— 点选左下方的【提现】按钮

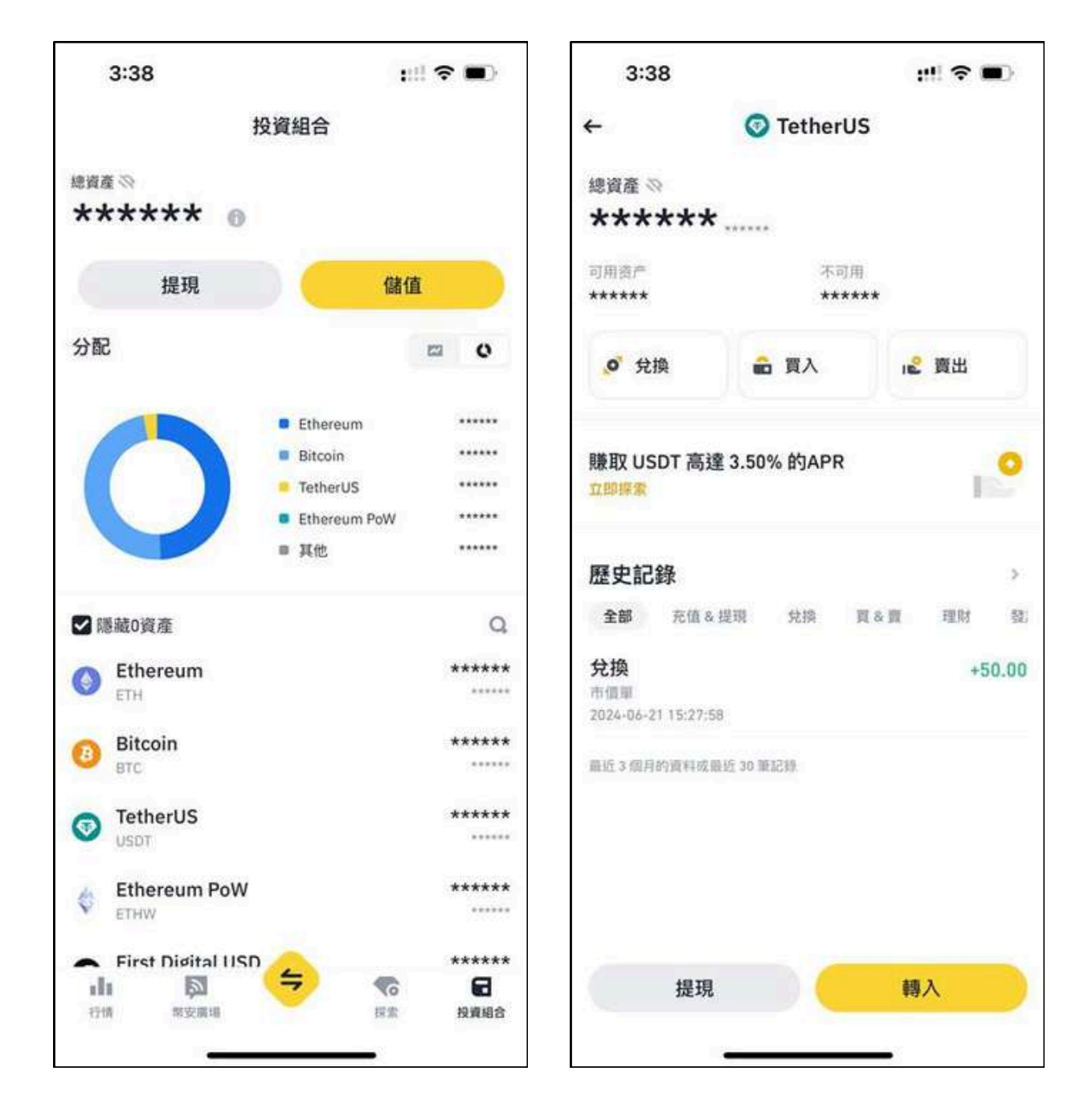

在【地址】一栏扫描亨达提供的二维码 — 选择【TRC20】为主网类型 — 选择【提现金额】— 点击【提现】按钮 — 确认订单

\*请注意, 亨达客户中心的USDT最低入金金额为200 USDT

| 2       | <u>ج</u>                                     | 確認訂單<br>您會收到<br><b>9.00 USDT</b><br>≈ \$18.99        |
|---------|----------------------------------------------|------------------------------------------------------|
| •       | 1                                            | 您會收到<br><b>9.00 USDT</b><br>≈ \$18.99                |
|         | 1                                            | <b>9.00 USDT</b><br>≈ \$18.99                        |
| *       |                                              |                                                      |
| *       | and with part and                            |                                                      |
|         | 王胡類型                                         | Tron (TRC20)                                         |
|         | 地址                                           | TTWeLsVmfuU6XSTZCrKARS<br>N8PaN9UsoGDE               |
| 全部提現    | 提領金額                                         | 20 USDT                                              |
|         | 網路費用                                         | 1 USDT                                               |
| 50 USDT | 鏡包                                           | 現貨錢包                                                 |
| 代幣的版放。  | <ul> <li>請確認地址正確</li> <li>交易無法取消。</li> </ul> | 且在相同的網路上。                                            |
|         |                                              |                                                      |
|         |                                              |                                                      |
|         |                                              |                                                      |
| 提現      |                                              | 確認                                                   |
|         | 50 USDT<br>代幣的股放。                            | 50 USDT     護包       代幣的股放。     ● 請確認地址正確<br>交易無法取消。 |

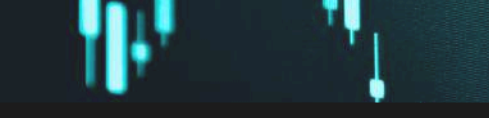

确认订单后,在亨达国际金融客户中心点选【下一步】

— 您的存款要求将会由亨达确认

\*正常情况下,USDT入金一般几分钟内会到账,如长时间未到账,请即时 联繫客服并提供对应汇款记录,以便我们更好的为您核实。

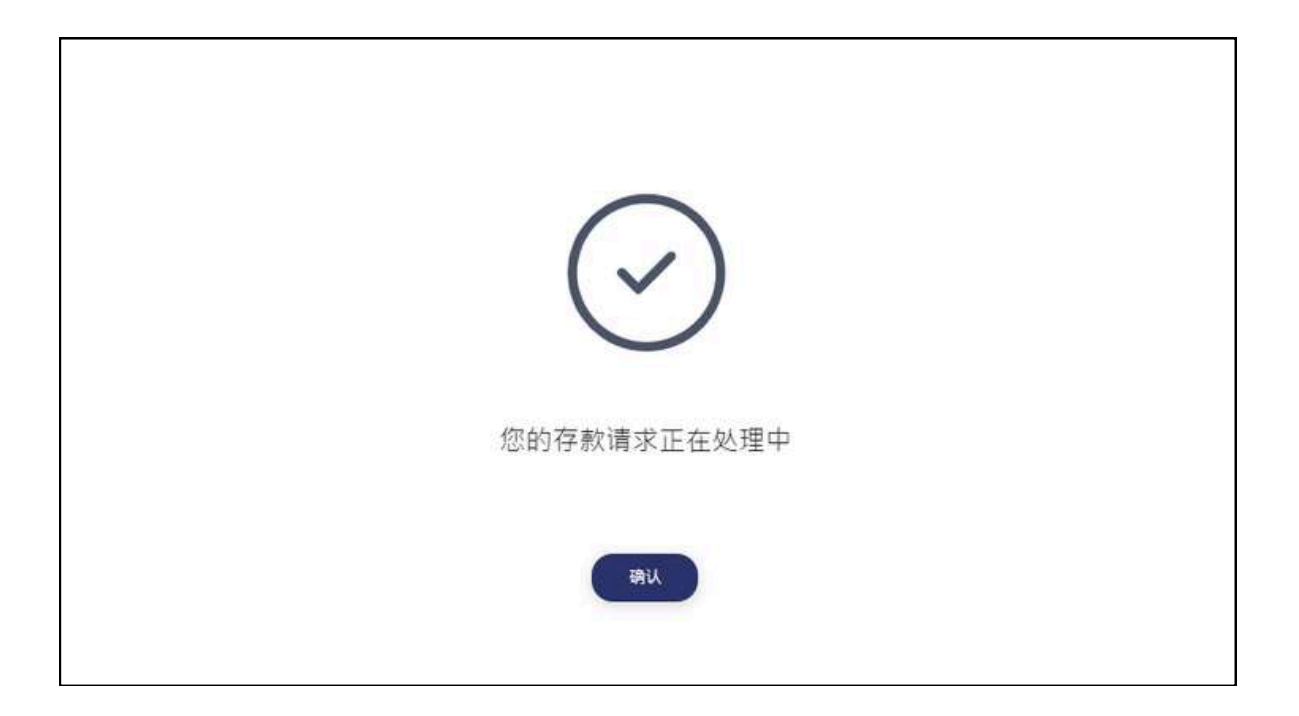

### **4. 出金流程** 在客户中心申请出金

点选客户中心右上方的提款按钮 — 选择【USDT】为出金通道 选择您想申请出金的【账号】以及出金的【加密钱包】 最后输入提取金额

| 款                                     |                          |                                                                    |  |
|---------------------------------------|--------------------------|--------------------------------------------------------------------|--|
| 选择提款方式                                |                          |                                                                    |  |
|                                       | (現行集戸方式収取                | し<br>し<br>し<br>し<br>し<br>い<br>ち<br>に<br>方<br>式<br>ち<br>式<br>し<br>数 |  |
| 在产旗号                                  | PRD Acc: 379030621       |                                                                    |  |
| 放窑號包                                  | Testing 145: Testing 145 | •                                                                  |  |
| 可用余额                                  | \$2,812.00               |                                                                    |  |
| 医中生性                                  | USD                      |                                                                    |  |
| ····································· | \$100                    |                                                                    |  |

### \*请注意,客户需承担每笔3 USDT的出金手续费

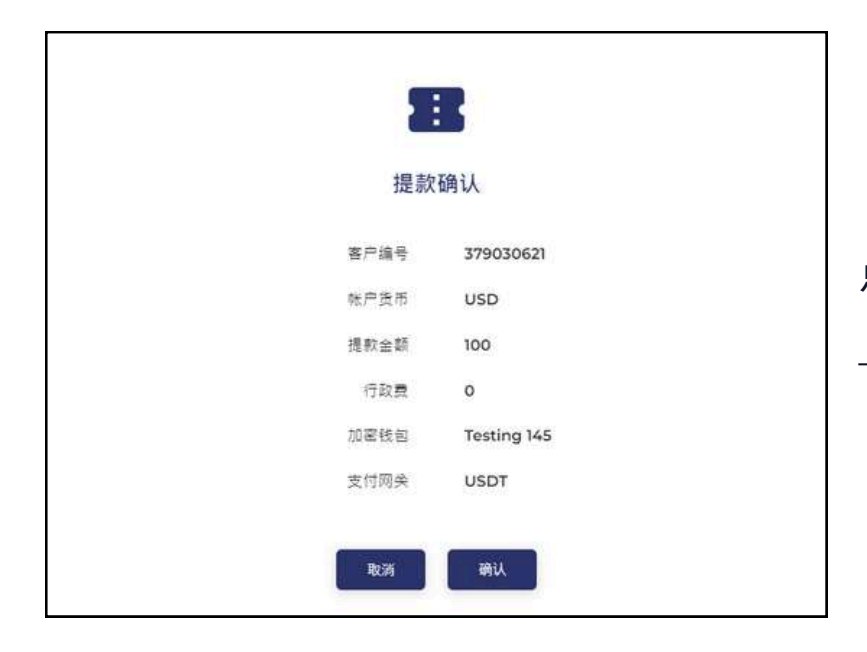

点选【提交】后 — 请核对提款信息,并按【确认】

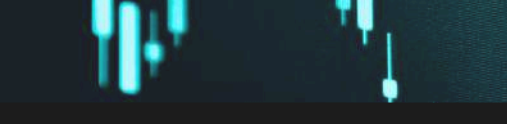

### **4. 出金流程** 在客户中心申请出金

按【确认】后,会收到提款申请已收到的信息。

\*请注意,下午三点(GMT+8)前提交的出金申请,会在即日到账。下午三 点(GMT+8)之后的申请,会在下一个工作天到账。

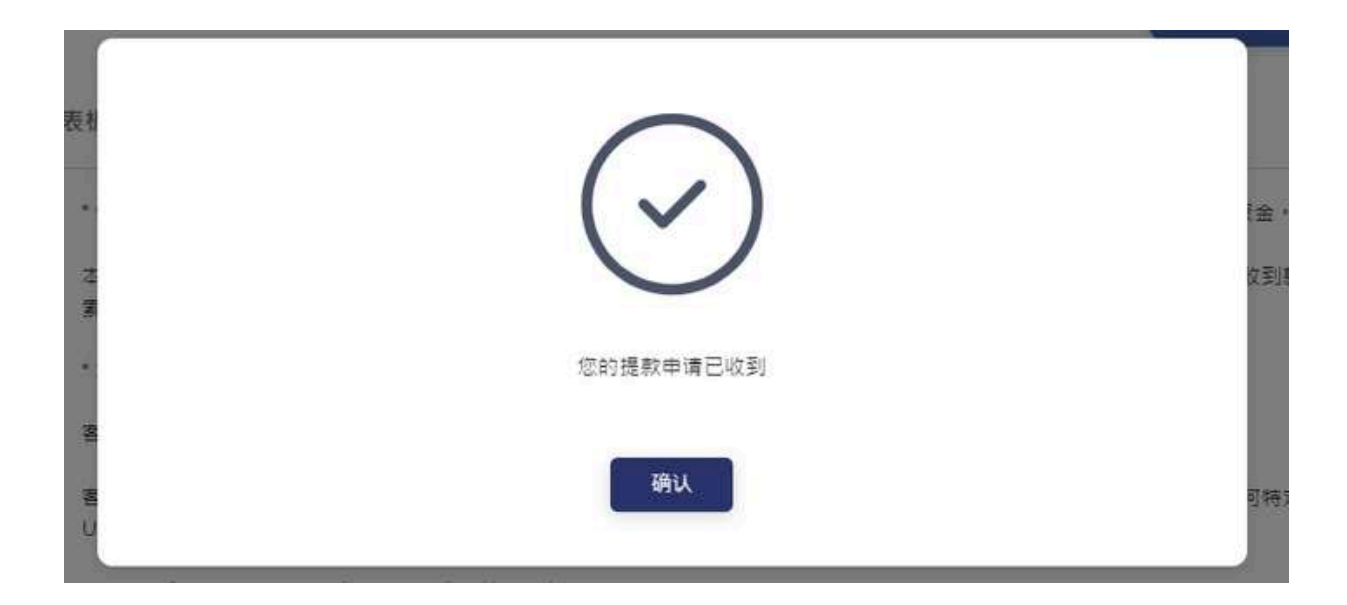

### 风险提示及免责声明

- 1.金融风险:数字货币市场具有高度波动性,USDT的价值可能会在短时间内急剧 变化。用户在进行交易时应充分了解并接受可能的财务损失风险。
- 2.市场风险: USDT的价格受市场供求关系影响,市场价格可能会受到多种因素的 影响,包括但不限于市场情绪、政策变化和全球经济状况。
- 3.交易风险: 在进行USDT交易时,用户应确保自己了解交易的性质和潜在风险。 所有交易均不可逆转,因此用户应仔细确认交易信息。
- 4.法律风险:数字货币的法律地位在全球范围内不尽相同,某些国家或地区可能对 USDT的使用存在限制或禁止。用户应确保其交易行为符合所在国家或地区的法 律法规。
- 5.监管风险:数字货币市场监管政策可能会发生变化,这可能会影响USDT的使用 和交易。用户应密切关注相关法律法规的变化。
- 6.技术风险: USDT交易依赖于区块链技术,可能受到技术故障、黑客攻击、恶意 软件等影响。用户应采取必要的安全措施,如启用双重认证、使用安全的钱包 等。
- 7.账户安全:用户应妥善保管其账户信息和私钥,如因用户自身原因导致账户安全问题,本平台不承担任何责任。
- 8.操作失误风险:用户在进行USDT充值或提现时,应仔细核对地址和金额等信息,如因用户操作失误导致的损失,本平台不承担任何责任。
- 9.有限责任:本平台提供的服务仅限于USDT的充值和提现,对于用户因使用本平 台服务而产生的任何直接或间接损失,本平台不承担任何责任。
- 10.免责条款:本平台不对USDT的市场表现、价格波动或任何技术问题做出任何保 证。用户应自行承担所有交易风险。